# **مراحل تفعيل البريد الإلكتروني المؤسساتي** على الطلبة الذين لم يتمكنوا من تفعيل بريدهم الإلكتروني المؤسساتي، اتباع الخطوات أسفله : أولاً يجب عليهم الولوج الى الرابط التالي:

#### http://recupmail.uit.ac.ma

### ثانياً ملء الإستمارة كما هو مبين أسفله:

| الله المراجعي المن طفيل المن طفيل المن طفيل المن المن المن المن المن المن المن الم | z votre co            | mpte académique                                         |
|------------------------------------------------------------------------------------|-----------------------|---------------------------------------------------------|
| Veuillez renseigner les                                                            | champs ci-dessous pou | أدخل الرقم الوطني او مسار<br>ur récupérer votre compte: |
|                                                                                    | CNE / MASSAR          | Passeport pour les étrangers                            |
|                                                                                    | CIN                   | CIN                                                     |
|                                                                                    | Date de naissance     | exemple : 07/09/1989                                    |
|                                                                                    | Etablissement         | Faculté des Lettres et des Sciences Humaines            |
|                                                                                    |                       |                                                         |
| ، تاريخ الإزديا                                                                    | أدخل                  | خل رقم البطاقة الوطنية                                  |
| الإلكتروني                                                                         | ئي <b>ل البريد</b> ا  | هذا الإختيار ضروري جداً لكي يتم تفع                     |
| درس فيها                                                                           | مسة التي ت            | يجب عليك إختيار الجامعة او المؤس                        |

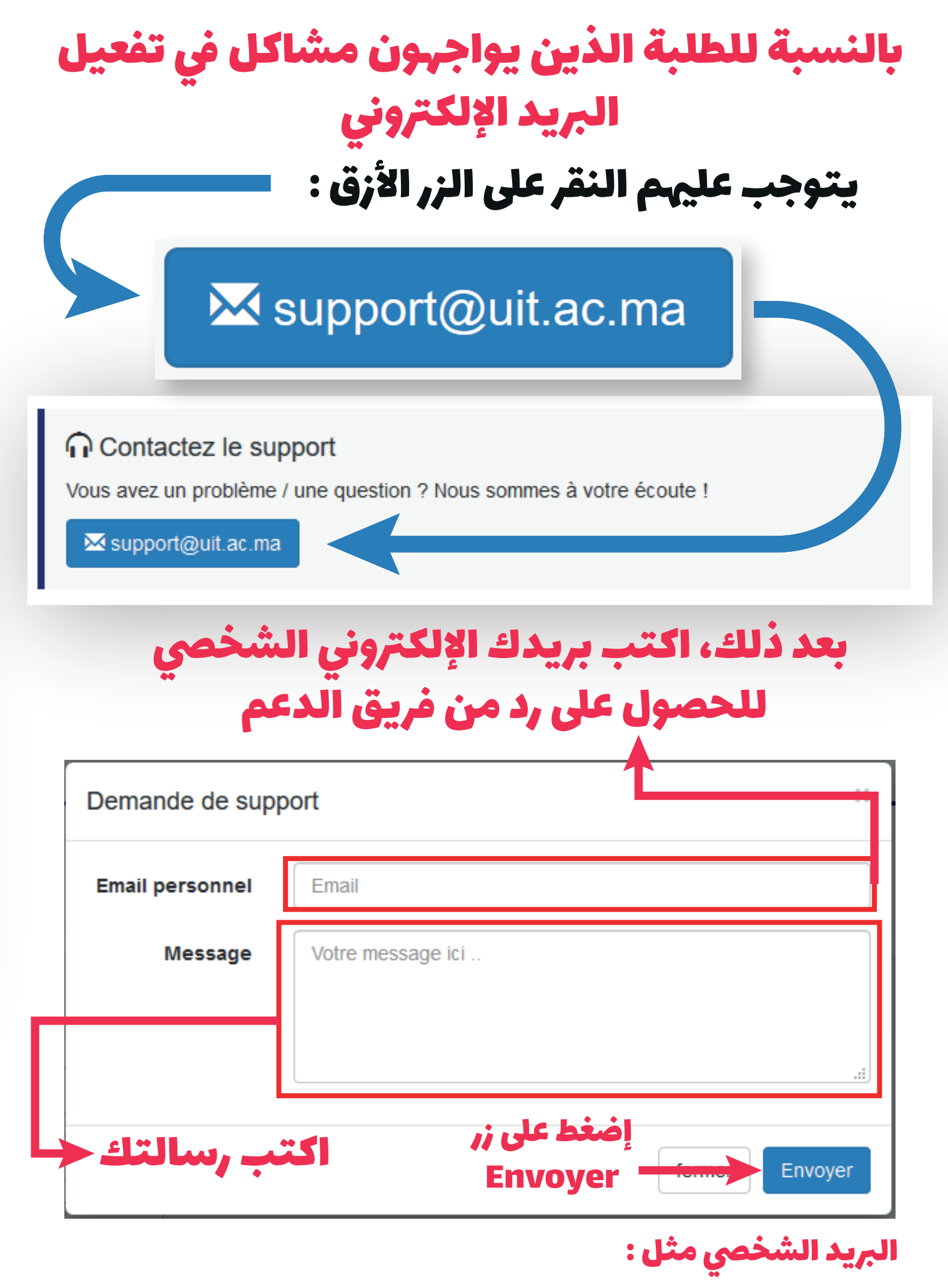

exemple@hotmail.com | exemple@gmail.com | exemple@outlook.com

الخ...

## بعد الحصول على البريد الإلكتروني و الرقم السري المرجوا الولوج الى الرابط التالي :

#### https://www.gmail.com

## قصد الولوج الى البريد الإلكتروني باتباع الخطوات التالية

| Google                                                                                                    |
|----------------------------------------------------------------------------------------------------|
| Connexion                                                                                                    |
| Accéder à Gmail                                                                                                    |
| Adresse e-mail ou numéro de téléphone                                                                                        |
| @uit.ac.ma                                                                                                    |
| Adresse e-mail oubliée ?                                                                                                    |
| S'il ne s'agit pas de votre ordinateur, utilisez une fenêtre de navigation privée pour vous connecter. <b>En savoir plus</b> |
| Créer un compte                                                                                                    |
| Français (France) - Aide Confidentialité Conditions d'utilisation                                                            |
|                                                                                                    |
|                                                                                                    |
| ئال البريد الإلكترونى المؤسساتى                                                                                              |
| ••                                                                                                    |
|                                                                                                    |
|                                                                                                    |

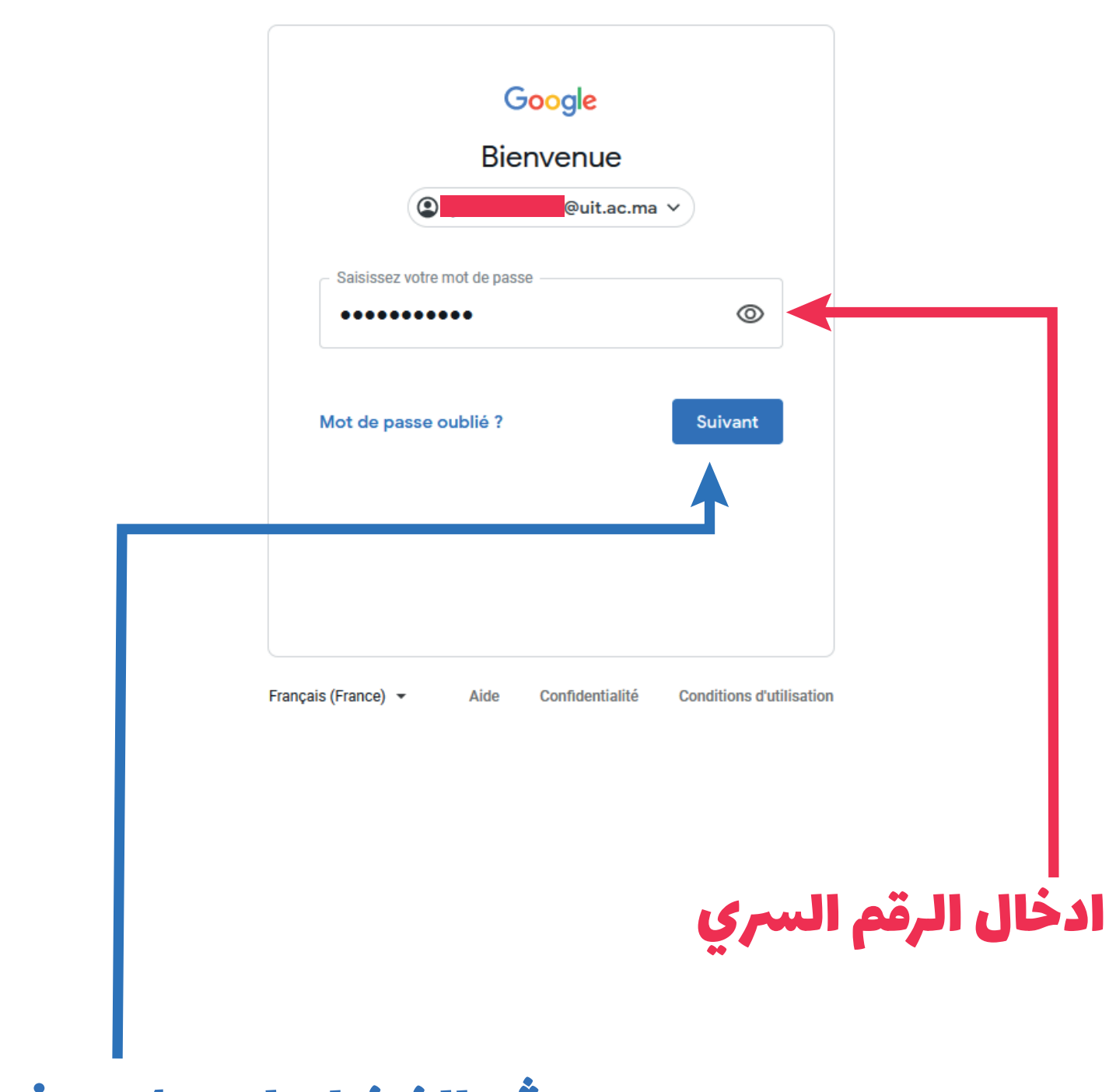

ثم، الضغط على زر Suivant